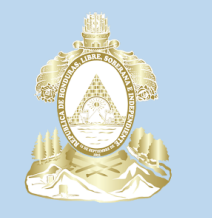

#### Gobierno de la República de Honduras

 $\star \star \star \star \star$ 

### INSTITUTO HONDUREÑO DEL Transporte terrestre

# PORTAL DEL TRANSPORTISTA pre-censo de carga

### MANUAL DE USUARIO

VERSIÓN 1

12/05/2017

#### Contenido

| 1. | Objetivos                                 | .3 |
|----|-------------------------------------------|----|
| 2. | Definición                                | .3 |
| 3. | Método de Ingreso.                        | .3 |
| 4. | Pantalla de Inicio                        | .4 |
| 5. | Menú de Navegación                        | .5 |
| 6. | Realizar Pre-Censo de Transporte de Carga | .6 |
| 7. | Ver mis Pre-Censos Realizados.            | .8 |
| 8. | Pre-Censos Validados por IHTT             | .9 |

#### 1. Objetivos.

Mostrar el funcionamiento detallado del portal del transportista para facilitar el uso a sus usuarios registrados.

#### 2. Definición.

El Portal del Transportista, es una plataforma web diseñada para facilitar al transportista el envió de sus solicitudes y un mejor control sobre ellas, permitiéndole mantenerse informado del estado de sus trámites dentro del Instituto Hondureño del Transporte Terrestre (IHTT).

#### 3. Método de Ingreso.

- 3.1 Ingresa a la Página Web del IHTT <u>www.transporte.gob.hn</u> desde tu navegador web en tu computadora. **(véase Figura 1.)**
- 3.2 En la sección de portales haz clic en el boton de Consecionario para acceder al portal del transportista. (véase Figura 1.)

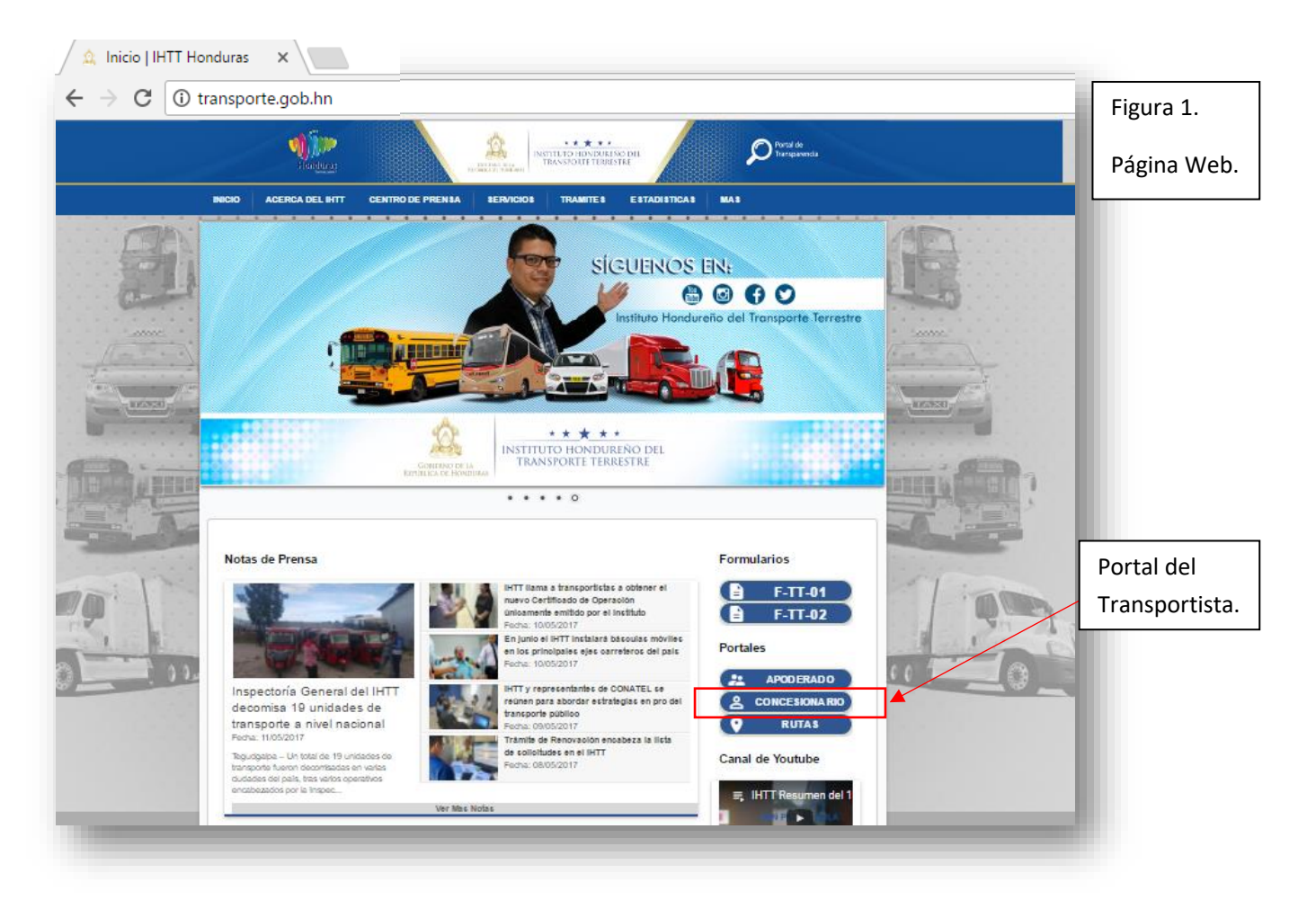

## 3.3 Luego se mostrara la pantalla de inicio de sesión, donde se procedera ingresar el usuario y contraseña que fue asignado por el IHTT. (véase Figura 2.)

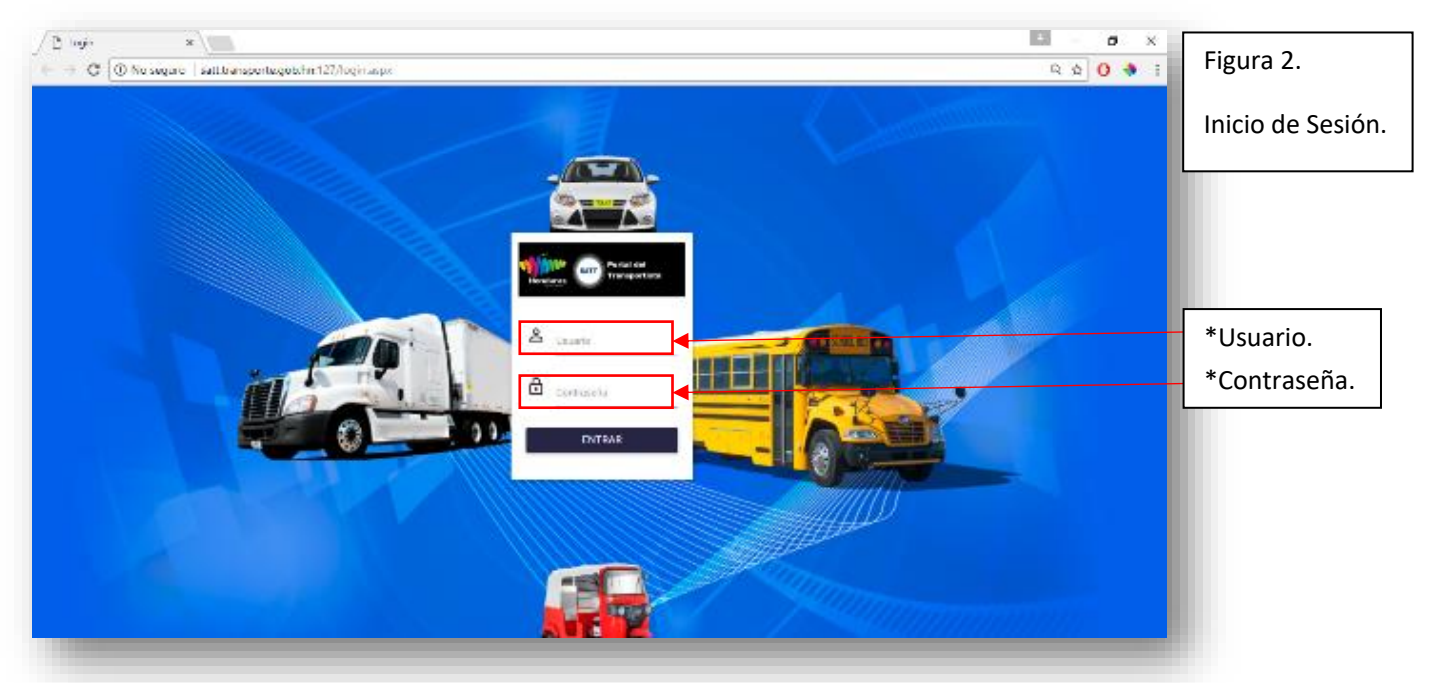

#### 4. Pantalla de Inicio.

- 4.1 Una vez ingresando al portal del transportista se mostrara la pantalla de inicio la cual contara con:
  - 4.1.1 Menú de Navegación: cuenta con los enlaces a las diversas opciones de navegación del portal del transportista. (véase Figura 3.)
  - 4.1.2 Barra de Información: Indica el usuario que inicio sesión y también encontramos el botón de cerrar sesión. (véase Figura 3.)
  - 4.1.3 área de Contenido: mostrara el contenido relevante a medida sea seleccionado desde las opciones de menú. (véase Figura 3.)

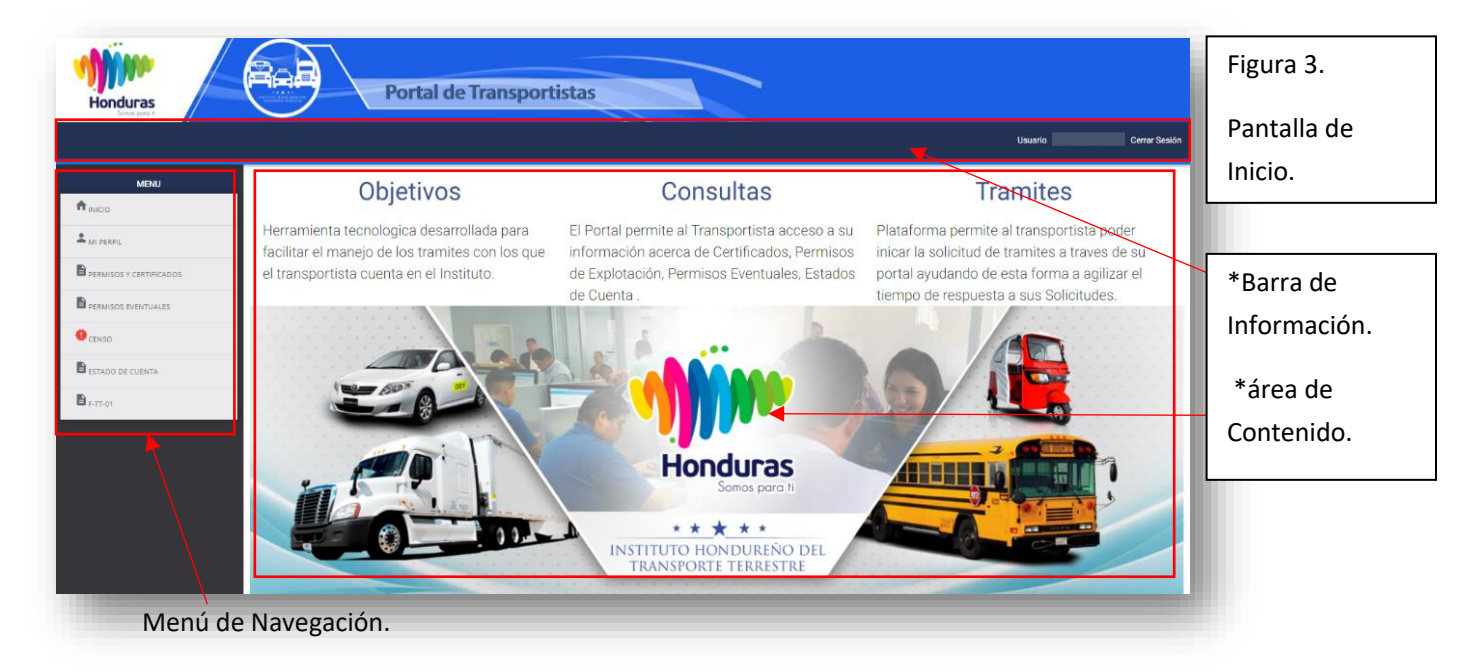

#### 5. Menú de Navegación.

Permite acceso a las diferentes opciones de información del menú del transportista y cuenta con las siguientes opciones: (véase Figura 4.)

- 5.1 Inicio: Nos lleva a la Página de inicio del Portal.
- 5.2 **Mi Perfil:** Muestra un breve resumen del perfil del transportista que ha iniciado sesión.
- 5.3 **Permisos y certificados:** Muestra la información acerca de los permisos de explotación y certificados de operación del transportista.
- 5.4 **Permisos Eventuales:** Muestra la Información de los Permisos Eventuales Emitidos por el IHTT.
- 5.5 **Censo:** Despliega un Sub-Menú con las opciones de realizar un Pre-Censo de Carga y de visualización de Pre-censos Realizados y el estado en el que se encuentran.
- 5.6 **Estado de Cuenta:** Muestra la información de los avisos de cobro emitidos al transportista por el IHTT.
- **5.7 F-TT-01:** Muestra el enlace al Formulario único de petición de solicitud para que el transportista pueda solicitar sus trámites.

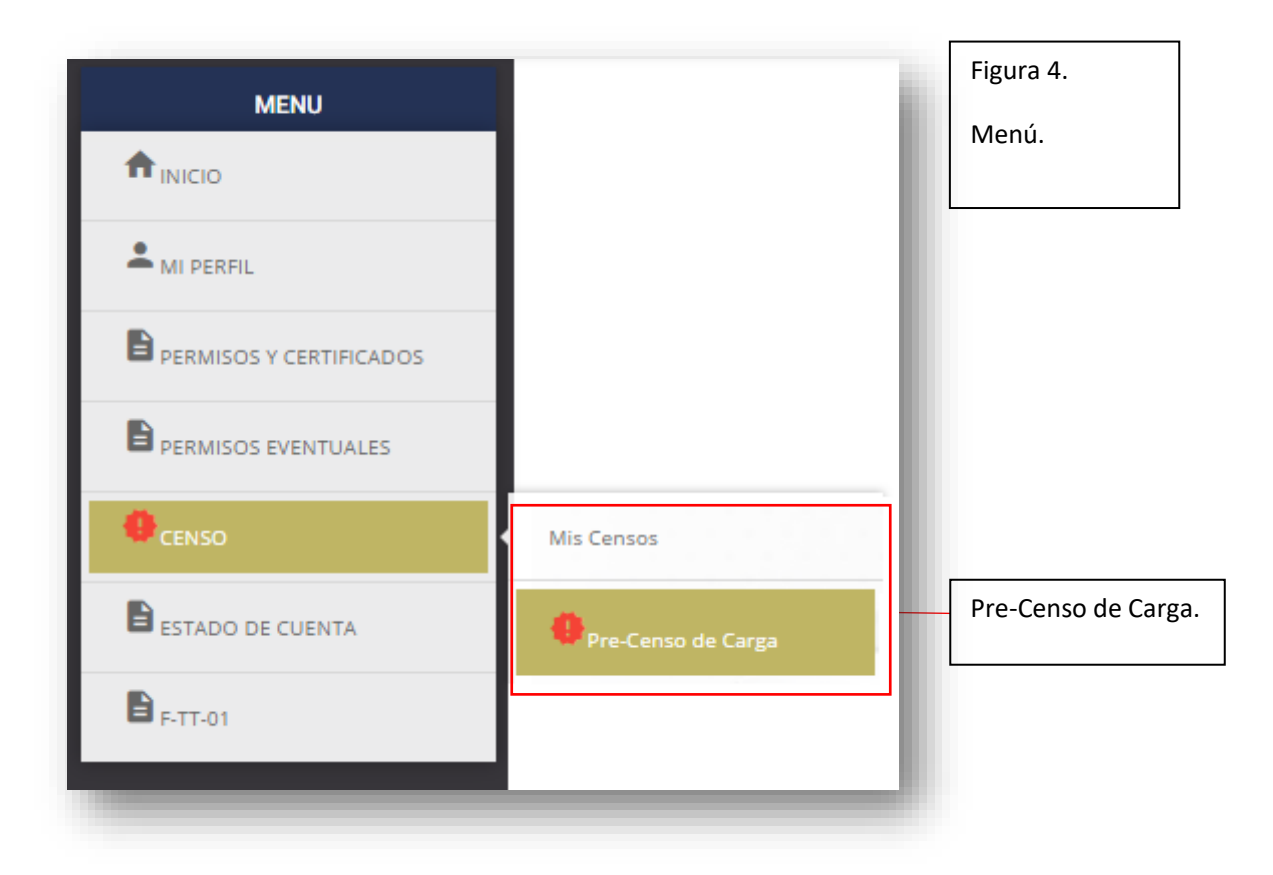

#### 6. Realizar Pre-Censo de Transporte de Carga.

- 6.1 En el menú de navegación seleccionar la opción "CENSO" y Luego seleccionar la opción "Pre-Censo de Carga". (véase Figura 4.)
- 6.2 Se mostrara la ficha de Pre-Censo de Carga
- 6.3 Dicha Ficha esta dividida en las Siguientes secciones:
  - 6.3.1 SERVICIO: en esta seccion el transportista debe selección el tipo de servicio, la modalidad de servicio y la categoria de servicio de la unidad a ser censada. (véase Figura 5.)

| eleccione la Modalidad de Servicio |                                   | Seleccione la Categoria de Servicio           | Figura 5.                                                                                                    |
|------------------------------------|-----------------------------------|-----------------------------------------------|----------------------------------------------------------------------------------------------------|
| Carga Especializada                | •                                 | Carga Especializada de Materiales y Residuo 🔻 | Servicio.                                                                                                    |
| 2                                  | leccione la Modalidad de Servicio | leccione la Modalidad de Servicio             | leccione la Modalidad de Servicio Seleccione la Categoria de Servicio arga Especializada  Carga Especializada de Materiales y Residuo  Carga Especializada de Materiales y Residuo |

- 6.3.2 DATOS DEL TITULAR: El sistema tomara automáticamente los datos del titular del usuario que inicio sesión en la plataforma. (véase Figura 6.)
- 6.3.3 **DATOS DE CONTACTO:** El sistema mostrara los diferentes contactos con los que cuente el usuario permitiéndole seleccionar uno. (véase Figura 6.)

|                | Datos Titular:    | Contacto      |   |
|----------------|-------------------|---------------|---|
| RTNSolicitante | NombreSolicitante |               |   |
|                | ROGER MOLINA S.A  | ROGER ALBERTO | Ŧ |
|                |                   |               |   |

- 6.3.4 **DATOS DEL PERMISO DE EXPLOTACIÓN:** esta sección estará habilitada solo para el *Servicio de Transporte publico de Carga,* siendo de carácter obligatorio llenar todas las casillas que se le solicitan. (véase Figura 7.)
- 6.3.5 **DATOS DEL CERTIFICADO DE OPERACIÓN:** en esta sección se deberán llenar los datos del certificado de operación de la unidad a censar. (véase Figura 7.)

| Permiso de Explotación:        |                                                                        |                                      |                                 |          |  |  |  |
|--------------------------------|------------------------------------------------------------------------|--------------------------------------|---------------------------------|----------|--|--|--|
| Permiso                        | Expediente                                                             | Emisión                              | Vence                           | Titula   |  |  |  |
| Ingrese Permiso de Explotacion | Número de Expediente                                                   | Fecha de Emisión                     | Fecha de Vencimiento            | - Incula |  |  |  |
| Concesionario                  | RTN Concesionario                                                      |                                      |                                 | Combo    |  |  |  |
|                                |                                                                        |                                      |                                 | l Conta  |  |  |  |
| Indique el Concesionario       | Ingrese el RTN del concesion<br>————————————————————————————————————   | ario<br><br>ado de Operación:        |                                 | Conta    |  |  |  |
| Indique el Concesionario       | Ingrese el RTN del concesion<br>Certific                               | aric<br>ado de Operación:            | Vana                            | Conta    |  |  |  |
| Indique el Concesionario       | Ingrese el RTN del concesion Certific Expediente Número de Euroclimato | aric<br>ado de Operación:<br>Emisión | Vence<br>Ecological Vancianista | Conta    |  |  |  |

6.3.6 INFORMACIÓN DEL VEHICULO: En esta sección se llenara la información referente al vehículo de carga a censar correspondiente al certificado de operación ingresado.
 (véase Figura 8.)

|                       |            |               |                     |                          |             |           |                           | Figura 8.   |
|-----------------------|------------|---------------|---------------------|--------------------------|-------------|-----------|---------------------------|-------------|
| Placa RTN Propietario |            |               |                     | Propietario del Vehículo |             |           | Ū                         |             |
| Ingrese la Placa      | Ingrese el | RTN           |                     |                          | Ingrese N   | ombre     |                           | Vohículo    |
| Marca                 | Motor      |               | Chasis              | Color                    |             | Año       |                           | Veriliculo. |
| Ingrese la marca      | Ingrese nu | úmero de n    | Ingrese número de c | Color del V              | Vehículo    | Indique e | el Año del ve             |             |
| Ancho en Metros       |            | Alto en Metro | 08                  | Largo en Me              | tros        |           | Cantidad de Ejes          |             |
| Ingrese El Ancho del  | Vehiculo   | Ingrese Al    | to del Vehiculo     | Ingrese el               | Largo del V | ehiculo   | Ingrese el Numero de Ejes |             |

DOCUMENTACIÓN SOPORTE: en esta sección el transportista deberá adjuntar la información soporte solicitada por el IHTT para la Validación del Pre-Censo de carga. Dicha información Se debe escanear un documento por página y subirse en un solo archivo PDF (tamaño máximo de 20 Mb). El Archivo debe ser perfectamente legible para validar la información ingresada. (véase Figura 9.)

| nexar a el Pre-                              | Se debe escanear un documento por pagina y subirse en un<br>solo archivo PDF (tamaño maximo de 20 Mb). El Archivo debe<br>ser perfectamente legible para validar la información<br>ingresada<br>Adjuntar Archivo:<br>Seleccionar archivo No se eligió archivo | orte.   |
|----------------------------------------------|----------------------------------------------------------------------------------------------------|---------|
| ición(En Caso de Ser Servicio de<br>de Carga | Adjuntar Archivo:<br>Seleccionar archivo No se eligió archivo                                                                                                    |         |
| ración (Obligatoria)*                        |                                                                                                    |         |
| acion (Obligatorio)*                         |                                                                                                    |         |
| del Vehiculo (Obligatorio)*                  | 7                                                                                                    |         |
|                                              |                                                                                                    |         |
|                                              |                                                                                                    |         |
| G                                            | GUARDAR                                                                                                    | ardar   |
|                                              |                                                                                                    | GUARDAR |

- 6.3.7 **BOTON GUARDAR:** deberá hacer clic sobre el botón guardar una vez llenada toda la ficha de Pre-Censo y adjuntado el archivo de soporte, si no se mostrara un mensaje de error indicando los datos pendientes a ingresar por el usuario. (véase Figura 9.)
- 6.3.8 Una vez Enviado Guardado, aparecera un mensaje de éxito en el envio del Pre-censo para la verificación del IHTT.

#### 7. Ver mis Pre-Censos Realizados.

- 7.1 Para poder ver todos los pre-Censos realizados deben dar clic en el menú de navegación en la opción de *Censo* y luego seleccionar la opción *Mis Censos*. (véase Figura 4.)
- 7.2 Se mostrara la Bandeja de Pre-Censos Realizados, donde se encuentran clasificados por estados: **(véase Figura 10.)** 
  - 7.2.1 Pendientes de Revisión.
  - 7.2.2 Aprobados (Censados).
  - 7.2.3 Anulados.

| Honduras         | Por                 | tal de Transp     | ortistas           |                                      |                  |                              | Figura 10.  |
|------------------|---------------------|-------------------|--------------------|--------------------------------------|------------------|------------------------------|-------------|
| Somot pare is    |                     |                   |                    |                                      | Usuario          | 08011990088880 Cerrar Sesión | Bandeja.    |
|                  |                     |                   | Band               | leja de mis Pre-Censo de C           | Carga            |                              |             |
| MI PERFIL        | PENDIENTES          | S DE REVISION     |                    | APROBADOS                            | ANULA            | DOS                          |             |
|                  | Codigo de Pre-Censo | Placa<br>asd23423 | Etapa<br>Pre-Censo | Estado<br>Enviado Pendiente Revision | Fecha de Emisión | Ver Detaile                  | Ver Detelle |
| ESTADO DE CUENTA |                     |                   |                    |                                      |                  |                              |             |
| F.TT-01          |                     | _                 | _                  |                                      |                  |                              |             |

7.3 Para ver el detalle de cada Pre-Censo Enviado, haz Clic sobre el icono de carga en la columna de ver detalle y mostrara en una ventana emergente la información enviada. (véase Figura 11.)

| Codigo Pre Censo       | Etapa     | Estado Fecha Env                    | Detalle  |
|------------------------|-----------|-------------------------------------|----------|
| 4                      | Pre-Censo | Enviado Pendiente Revision 09/05/20 |          |
| Rto                    |           | Nombre                              |          |
| Nombre                 |           | PTN                                 | <u>`</u> |
| Empresa                |           | Tino Contacto                       |          |
| Correo                 |           |                                     |          |
| PERMISO DE EXPLOTACIÓN |           | CERTIEICADO DE OPERACIÓN            | -        |
| Permiso Explotación    |           | Certificado                         |          |
| RTN Concesionario      |           | Expediente                          |          |
| Concesionario          |           | Emisión 09/05/2017                  |          |
| Expediente             |           | Vencimiento 09/05/2017              |          |
| Emision                |           | Modalidad Carga Especializada       |          |
| Vencimiento            |           | Carga Especializada Equipo/Maquina  | ria      |
| Tipo Permiso           | Carga     | Agrícola                            |          |
| INFORMACIÓN DEL VEHÍCU | LO        | OBSERVACIONES                       |          |
| RTN                    |           | Y'                                  |          |
| Propietario            |           | Observaciones prueba de sistema     |          |
| Placa asd 23           | 423       |                                     |          |
| Marca                  |           |                                     |          |
| Motor                  |           |                                     |          |
| Chasis                 |           |                                     |          |
| Color                  |           |                                     |          |
| Año                    |           |                                     |          |
| Ancho                  |           |                                     |          |
| Alto                   |           |                                     |          |
| Largo                  |           |                                     |          |

#### 8. Pre-Censos Validados por IHTT

8.1 Una vez validado el Pre-Censo en el IHTT recibirá a su correo electrónico un mensaje para que se presente a las instalaciones del instituto, para hacerle entrega de su censo. **(véase Figura 12.)** 

|                                                                                                    | Figura 12 |
|----------------------------------------------------------------------------------------------------|-----------|
| Honduras Portal de Transportistas                                                                                | Notificac |
| Estimado/a I                                                                                                    |           |
| Se le notifica que su Pre-Censo fue aprobado con exito. Con codigo: Censo-Carga-00003                            |           |
| Favor presentarse a las oficinas del Instituto Hondureño del Transporte Terrestre por su<br>Comprobante de Censo |           |
| Atentamente,<br>Instituto Hondureño del Transporte Terrestre                                                     |           |
| www.transporte.gob.hn                                                                                            |           |
|                                                                                                    |           |

8.2 Si su información no pudo se validad, recibirá un correo electrónico con un mensaje de notificación de los requerimientos pendientes, para que se presente al a las instalaciones del IHTT con la documentación faltante para hacerle entrega de su documento de Censo.